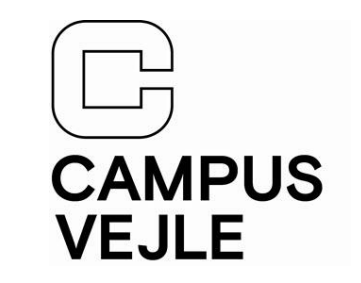

Start med at gå ind på Print.campusvejle.dk

| CAMPUS<br>VEJLE                                  | dansk                                            | Hæla |  |  |  |
|--------------------------------------------------|--------------------------------------------------|------|--|--|--|
|                                                  | Brugernavn<br>Kodeord                            |      |  |  |  |
|                                                  | Log ind<br>Glemt din adgangskode?<br>Opret konto |      |  |  |  |
| © Copyright Ricoh. All Rights Reserved. Privacy. |                                                  |      |  |  |  |

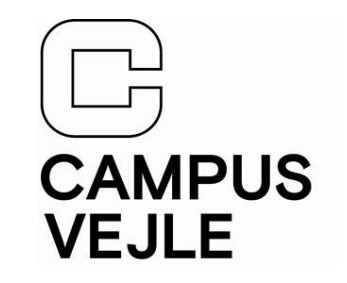

Log på med dit **brugernavn** og **adgangskode**.

Er du **elev** skal du logge ind med Dit brugernavn

Er du **ansat** skal du logge ind med Initialer

Hvis du som elev ikke har ændret din adgangskode på selvbetjening.campusvejle.dk Så vil din nuværende adgangskode være "campusvejle + de 4 sidste tal i dit personnummer" f.eks. "campusvejle7022" Brugernavn

Kodeord

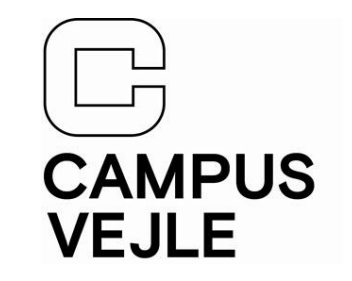

Tryk først **"Gennemse"** derefter den fil du gerne vil have udskrevet og klik derefter på **"Udskriv"** 

| WebPrint Vælg          | g en fil til udskrivning |                                                                       |          |          |                     |
|------------------------|--------------------------|-----------------------------------------------------------------------|----------|----------|---------------------|
| Vælg, eller slip filer | her                      |                                                                       |          | Gennemse | Udskriv             |
| Farve Sort/hvid        | Simplex Duplex lang kant | <ul> <li>Hæftning fra</li> <li>Hæftning øverst til venstre</li> </ul> | Kopier 1 | Avance   | erede indstillinger |

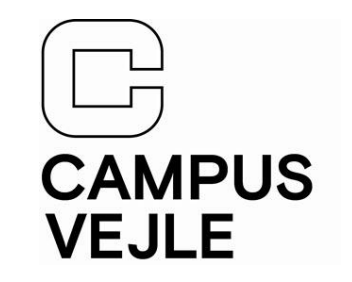

Dit printjob kan nu udskrives fra de store kopimaskiner, som befinder sig på gangene. (Du skal bruge det samme login til at komme på printerne.)